# LAPORAN PELAKSANAAN MAGANG PADA BAGIAN AKUNTANSI DAN PERPAJAKAN

# DI PT KOMPAS GRAMEDIA

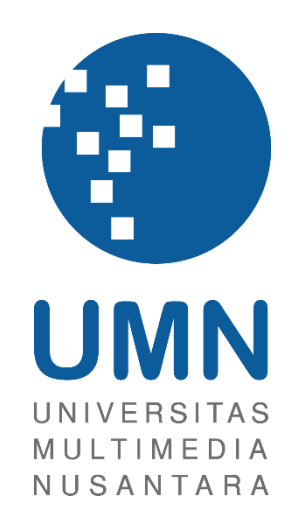

LAPORAN MBKM

JOSELYN 00000058363

# PROGRAM STUDI AKUNTANSI FAKULTAS BISNIS UNIVERSITAS MULTIMEDIA NUSANTARA TANGERANG

2024

# LAPORAN PELAKSANAAN MAGANG PADA

# BAGIAN AKUNTANSI DAN PERPAJAKAN

# **DI PT KOMPAS GRAMEDIA**

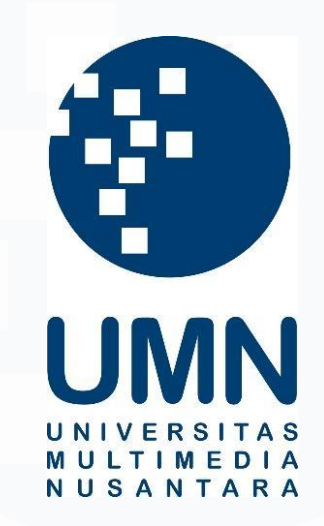

# LAPORAN MBKM

Diajukan Sebagai Salah Satu Syarat untuk Memperoleh

Gelar Sarjana Akuntansi

JOSELYN

0000058363

# PROGRAM STUDI AKUNTANSI FAKULTAS BISNIS UNIVERSITAS MULTIMEDIA NUSANTARA TANGERANG

# 2024

1 Laporan Pelaksanaan Magang, Joselyn, Universitas Multimedia Nusantara

# HALAMAN PERNYATAAN TIDAK PLAGIAT

Dengan ini saya,

Nama: JoselynNomor Induk Mahasiswa: 00000058363Program studi: Akuntansi

Laporan MBKM Penelitian dengan judul:

# LAPORAN PELAKSANAAN MAGANG PADA

# BAGIAN AKUNTANSI DAN PERPAJAKAN

## DI PT KOMPAS GRAMEDIA

merupakan hasil karya saya sendiri bukan plagiat dari karya ilmiah yang ditulis oleh orang lain, dan semua sumber baik yang dikutip maupun dirujuk telah saya nyatakan dengan benar serta dicantumkan di Daftar Pustaka.

Jika di kemudian hari terbukti ditemukan kecurangan/ penyimpangan, baik dalam pelaksanaan maupun dalam penulisan laporan MBKM, saya bersedia menerima konsekuensi dinyatakan TIDAK LULUS untuk laporan MBKM yang telah saya tempuh.

Tangerang, 14 Juni 2024

2 Laporan Pelaksanaan Magang, Joselyn, Universitas Multimedia Nusantara

# HALAMAN PENGESAHAN

#### Laporan MBKM dengan judul

# LAPORAN PELAKSANAAN MAGANG PADA

# BAGIAN AKUNTANSI DAN PERPAJAKAN

## DI PT KOMPAS GRAMEDIA

Oleh

Nama

: Joselyn

NIM

00000058363

Program Studi

Fakultas

: Akuntansi : Bisnis

Telah diujikan pada hari Jumat, 14 Juni 2024 Pukul 15.00 s/d 16.30 dan dinyatakan LULUS

Dengan susunan penguji sebagai berikut.

Pembimbing

Penguji

Dy alust

Stefanus Ariyanto S.E., M.Ak. CPSAK., Ak., CA 0413086903/058417

Ledya Akmal Syaflet Bandaro S.E., M.M 0314087404

Ketua Program Studi Akuntansi

Stefanus Ariyanto S.E., M.Ak. CPSAK., Ak., CA

# HALAMAN PERSETUJUAN PUBLIKASI KARYA ILMIAH UNTUK KEPENTINGAN AKADEMIS

Sebagai sivitas akademik Universitas Multimedia Nusantara, saya yang bertandatangan di bawah ini:

| Nama          | : Joselyn      |
|---------------|----------------|
| NIM           | : 00000058363  |
| Program Studi | : Akuntansi    |
| Fakultas      | : Bisnis       |
| JenisKarya    | : Laporan MBKM |

Demi pengembangan ilmu pengetahuan, menyetujui untuk memberikan kepada Universitas Multimedia Nusantara Hak Bebas Royalti Nonekslusif (Non-exclusive Royalty-Free Right) atas karya ilmiah saya yang berjudul:

# LAPORAN PELAKSANAAN MAGANG PADA

# BAGIAN AKUNTANSI DAN PERPAJAKAN

# DI PT KOMPAS GRAMEDIA

Beserta perangkat yang ada (jika diperlukan). Dengan Hak Bebas Royalty Non eksklusif ini Universitas Multimedia Nusantara berhak menyimpan, mengalih media / format-kan, mengelola dalam bentuk pangkalan data (database), merawat, dan mempublikasikan tugas akhir saya selama tetap mencantumkan nama saya sebagai penulis / pencipta dan sebagai pemilik Hak Cipta. Demikian pernyataan ini saya buat dengan sebenarnya.

Tangerang, 20 Mei 2024 Yang menyatakan,

Joselyn

4 Laporan Pelaksanaan Magang, Joselyn, Universitas Multimedia Nusantara

### **KATA PENGANTAR**

Puji Syukur atas selesainya penulisan Laporan Kerja Magang MBKM ini dengan judul: "Laporan Pelaksanaan Magang pada Bagian Akuntansi dan Perpajakan di PT Kompas Gramedia" dilakukan untuk memenuhi salah satu syarat untuk mencapai gelar Strata-1 Jurusan Akuntansi Pada Fakultas Bisnis Universitas Multimedia Nusantara. Saya menyadari bahwa, tanpa bantuan dan bimbingan dari berbagai pihak, dari masa perkuliahan sampai pada penyusunan tugas akhir ini, sangatlah sulit bagi saya untuk menyelesaikan tugas akhir ini. Oleh karena itu, saya mengucapkan terima kasih kepada:

- Tuhan yang Maha Esa yang telah memberi limpahan rahmat, berkat, kesahatan, kekuatan sehingga penulis dapat menyelesaikan laporan kerja magang ini dengan tepat waktu
- Orang Tua, Kakak, Adik, dan keluarga terdekat yang telah memberikan bantuan dukungan material dan moral, doa dan dukungan sehingga penulis dapat menyelesaikan laporan MBKM ini.
- Bapak Stefanus Ariyanto, S.E., M.Ak., CPSAK., Ak., CA., selaku Ketua Program Studi Universitas Multimedia Nusantara dan sebagai Pembimbing yang telah banyak meluangkan waktu untuk memberikan bimbingan, arahan dan motivasi atas terselesainya tesis ini.
- 4. Bapak Andrew Sutjipto S.E., M.M., *General Manager Accounting, Tax and Financial System Division* yang telah memberikan kesempatan untuk melaksanakan kerja magang di Kompas Gramedia dan sebagai Pembimbing Lapangan yang telah memberikan bimbingan, arahan, dan motivasi atas terselesainya laporan MBKM Penelitian.
- 5. Ci Meidy, Ci Astrid, Mas Gito, Mas Willy, Mbak Tari selalu rekan kerja dan senior yang selalu memberikan arahan, masukan, bantuan, dan motivasi kepada penulis selama melaksanakan kerja magang.
- 6. Ka Sophia, Ka Khalishah, Ka Erland, Nicholas, Albert, Jeselyn selaku rekan kerja magang pada divisi *Corporate Comptroller* bagian *Accounting*

*and Tax* yang selalu membantu dan memberi semangat kepada penulis selama pelaksanaan kerja magang.

 Ramdan, Christine, Gabriella, Maria, Andre, dan teman-teman penulis yang tidak bisa disebutkan satu persatu yang selalu memberikan dukungan dan semangat kepada penulis selama proses kerja magang dan pembuatan laporan magang.

Dengan penuh kesadaran, penulis memahami bahwa laporan kerja magang ini masih memiliki banyak kekurangan dan jauh dari kata sempurna. Hal ini disebablam oleh keterbatasan dan kemampuan dan pengalaman penulis. Oleh karena itu, penulis sangat terbuka terhadap kritik dan saran yang membangun dari semua pihak untuk membantu penulis menyempurnakan laporan ini. Penulis mengucapkan terima kasih yang sebesar-besarnya kepada semua pihak yang telah membantu dan mendukung penulis dalam menyelesaikan laporan kerja magang ini. Semoga Tuhan Yang Maha Esa selalu memberikan lindungan dan karunia-Nya kepada kita semua.

Tangerang, 20 Mei 2024

Joselyn

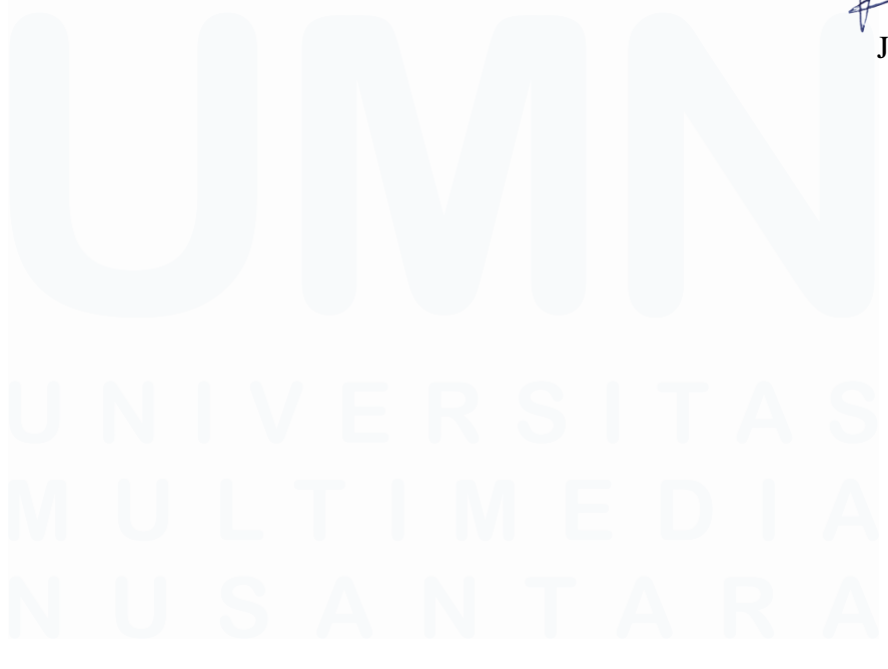

# LAPORAN PELAKSANAAN MAGANG PADA

#### BAGIAN AKUNTANSI DAN PERPAJAKAN

#### **DI PT KOMPAS GRAMEDIA**

Joselyn

#### ABSTRAK

Laporan ini menjelaskan pelaksanaan magang di PT Kompas Gramedia, khususnya bagian Akuntansi dan Perpajakan. Pemilihan perusahaan ini didasarkan pada reputasi dan pengalaman Kompas Gramedia dalam industry media dan percetakan. Selama magang, tugas utama yang dikerjakan meliputi penginputan bukti potong PPh Pasal 23, PPh Pasal 22, PPh Pasal 4 ayat (2) ke dalam BB Desktop, menginput faktur pajak PPN, serta pembuatan dan pelaporan SPT PPh 21 dan SPT Tahunan Badan.

Selama pelaksanaan kerja magang, terdapat kendala yang dihadapi seperti data yang belum lengkap, kode unit usaha yang tidak ditemukan, dan masalah kompatibilitas perangkat lunak. Namun demikian, kendala-kendala tersebut dapat diatasi dengan cara berkomunikasi dengan pembimbing magang, melakukan pencarian secara manual, serta menggunakan alternatif website atau aplikasi lain yang tersedia. Secara keseluruhan, pelaksanaan magang memberikan pengalaman berharga dalam menerapkan pengetahuan perpajakan dan akuntansi di dunia nyata

**Kata kunci:** Magang, Akuntansi, Perpajakan, Kompas Gramedia, Bukti Potong, Faktur Pajak PPN, SPT PPh 21, SPT Tahunan Badan

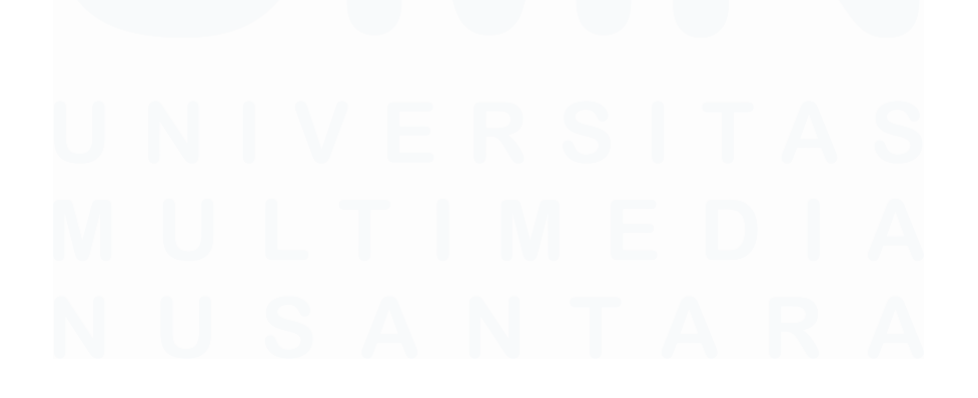

### INTERNSHIP REPORT ON ACCOUNTING AND TAX

#### DIVISION AT PT KOMPAS GRAMEDIA

Joselyn

#### ABSTRACT (English)

This report describes the internship experience at PT Kompas Gramedia, specifically in the Accounting and Tax Division. The company was chosen based on its reputation and experience in the media and printing industry. During the internship, the main tasks involved inputting Income Tax Article 23, Article 22, Article 4 Paragraph (2) withholding slips, Value Added Tax (VAT) input invoices, and preparing and reporting Income Tax Return (SPT) article 21 for and the Annual Corporate Tax Return.

The is challenges encountered included incompleted data, missing business unit included incomplete data, missing business unit codes, and software compatibility issues. However, there challenges were addressed by communicating with the internship supervisor, conducting manual searches, and utilizing alternative websites or available applications. Overall, the internship provided valuable experience in applying taxation and accoubting knowledge in real-world setting.

**Keywords**: Internship, Accounting, Taxation, Kompas Gramedia, Income Tax Withholding Slips, VAT Input Invoices, Incomes Tax Return Article 21 For, Annual Corporate Tax Return

# U N I V E R S I T A S M U L T I M E D I A N U S A N T A R A

# **DAFTAR ISI**

| HALAN<br>defined | <b>МА</b> ]<br>• | N PERNYATAAN TIDAK PLAGIATError!               | Bookma | rk not       |
|------------------|------------------|------------------------------------------------|--------|--------------|
| HALAN            | MA               | N PENGESAHAN                                   |        | 3            |
| HALAN<br>KEPEN   | MA<br>TI         | N PERSETUJUAN PUBLIKASI KARYA<br>NGAN AKADEMIS | ILMIAH | <b>UNTUK</b> |
| KATA             | PEI              | NGANTAR                                        |        | 5            |
| ABSTR            | AK               |                                                |        | 7            |
| ABSTR            | AC.              | Г (English)                                    |        | 8            |
| DAFTA            | RI               | SI                                             |        | 9            |
| DAFTA            | R                | GAMBAR                                         |        | 11           |
| DAFTA            | RI               | LAMPIRAN                                       |        | 16           |
| BAB I            | PE               | NDAHULUAN                                      |        | 17           |
| 1.1.             | L                | atar Belakang                                  |        | 17           |
| 1.2.             | N                | laksud dan Tujuan Kerja Magang                 |        | 39           |
| 1.3.             | V                | /aktu dan Prosedur Pelaksanaan Kerja Magar     | ng     | 39           |
| BAB II           | GA               | MBARAN UMUM PERUSAHAAN                         |        | 44           |
| 2.1              | S                | ejarah Singkat Perusahaan                      |        | 44           |
| 2.1.             | .1               | Kompas Gramedia                                |        | 44           |
| 2.1.             | .2               | Unit Usaha Kompas Gramedia                     |        | 48           |
| 2.2              | V                | isi, Misi, dan Nilai Perusahaan                |        | 49           |
| 2.2.             | .1               | Visi dan Misi Perusahaan                       |        | 49           |
| 2.2.             | .2               | Nilai Perusahaan                               |        | 50           |
| 2.3              | S                | truktur Organisasi Perusahaan                  |        | 51           |
| 2.3.             | .1               | Struktur Organisasi Kompas Gramedia            |        | 51           |
| 2.3.             | .2               | Struktur Organisasi Corporate Comptroller.     | •••••  | 55           |
| BAB II           | I P              | ELAKSANAAN KERJA MAGANG                        |        | 56           |
| 3.1              | K                | edudukan dan Koordinasi                        |        | 56           |
| 3.2              | Т                | ugas dan Uraian Kerja Magang                   |        | 56           |
| 3.3              | K                | endala yang Ditemukan                          |        | 121          |
| 3.4              | S                | olusi atas Kendala yang Ditemukan              |        | 121          |
| BAB IV           | S]               | MPULAN DAN SARAN                               |        | 123          |

| 4.1   | Simpulan   | <br>123 |
|-------|------------|---------|
| 4.2   | Saran      | <br>    |
| DAFTA | AR PUSTAKA | <br>126 |
| LAMP  | IRAN       | <br>    |

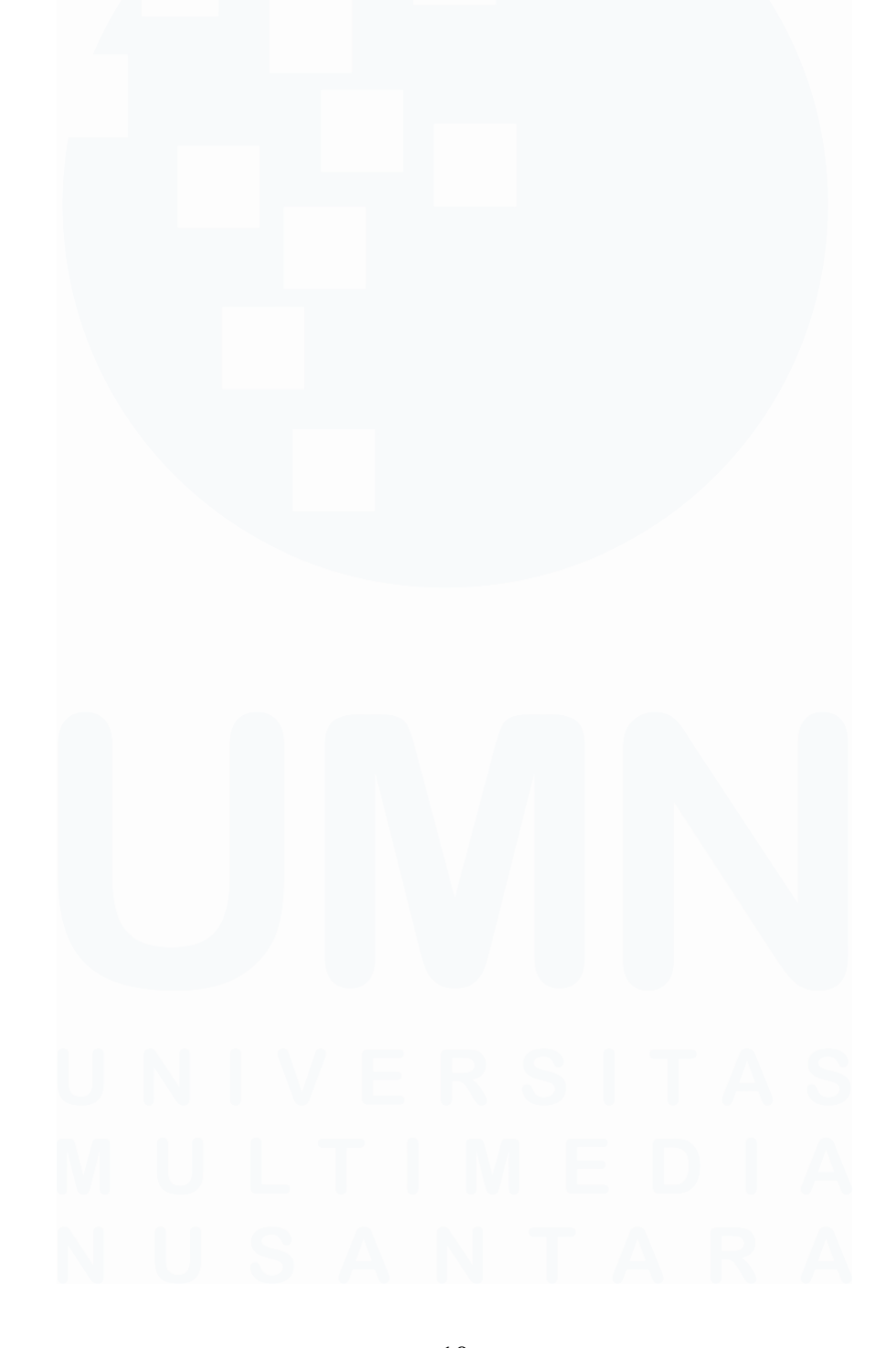

# DAFTAR GAMBAR

| Gambar 2. 1 Struktur Organisasi Kompas Gramedia Group | 51 |
|-------------------------------------------------------|----|
| Gambar 2.2 Struktur Organisasi Corporate Comptroller  | 55 |

| Gambar 3.1 Bukti Potong PPh Pasal 23 Setelah Penginputan                 | 57 |
|--------------------------------------------------------------------------|----|
| Gambar 3.2 Aplikasi BB-Desktop                                           | 57 |
| Gambar 3. 3 Pengaturan Bahasa untuk BB-Desktop                           | 58 |
| Gambar 3. 4 Tampilan Halaman Logon BB-Desktop                            | 58 |
| Gambar 3. 5 Tampilan Menu-menu BB-Desktop                                | 58 |
| Gambar 3. 6 Tampilan Menu Pajak Aplikasi BB-Desktop                      | 58 |
| Gambar 3. 7 Tampilan Sebelum Penginputan PPh Pasal 23                    | 59 |
| Gambar 3. 8 Tampilan Setelah Penginputan PPh Pasal 23                    | 60 |
| Gambar 3. 9 Tampilan Sebelum Add                                         | 61 |
| Gambar 3. 10 Tampilan Setelah Add                                        | 61 |
| Gambar 3. 11 Tampilan Nomor ID Pajak                                     | 61 |
| Gambar 3. 12 Bukti Potong PPh Pasal 23 Setelah Penginputan               | 62 |
| Gambar 3. 13 Bukti Potong PPh Pasal 22 Sebelum Penginputan               | 63 |
| Gambar 3. 14 Aplikasi BB-Desktop Sumber: Dokumen Perusahaan              | 63 |
| Gambar 3. 15 Pengaturan Bahasa untuk BB-Desktop                          | 63 |
| Gambar 3. 16 Tampilan Halaman Log On BB-Desktop                          | 64 |
| Gambar 3. 17 Tampilan Menu-menu BB-Desktop                               | 64 |
| Gambar 3. 18 Tampilan Menu Pajak Aplikasi BB-Desktop                     | 64 |
| Gambar 3. 19 Tampilan Sebelum Penginputan PPh Pasal 4 ayat (2)           | 65 |
| Gambar 3. 20 Tampilan Setelah Penginputan PPh Pasal 22 Sumber: Dokumen   |    |
| Perusahaan                                                               | 66 |
| Gambar 3. 21 Tampilan sebelum Add Sumber: Dokumen Perusahaan             | 67 |
| Gambar 3. 22 Tampilan Nomor ID Pajak                                     | 67 |
| Gambar 3. 23 Tampilan setelah Add Sumber: Dokumen Perusahaan             | 67 |
| Gambar 3. 24 Bukti Potong PPh Pasal 22 Setelah Penginputan Sumber: Dokum | en |
| Perusahaan                                                               | 68 |
| Gambar 3. 25 Bukti Potong PPh Pasal 4 ayat (2) Sebelum Penginputan       | 69 |
| Gambar 3. 26 Aplikasi BB-Desktop                                         | 69 |
| Gambar 3. 27 Pengaturan Bahasa untuk BB-Desktop                          | 70 |
| Gambar 3. 28 Tampilan Halaman Log On BB-Desktop                          | 70 |
| Gambar 3. 29 Tampilan Menu-menu BB-Desktop                               | 70 |
| Gambar 3. 30 Tampilan Menu Pajak Aplikasi BB-Desktop                     | 70 |
| Gambar 3. 31 Tampilan Sebelum Penginputan PPh Pasal 4 ayat (2)           | 71 |
| Gambar 3. 32 Tampilan Setelah Penginputan PPh Pasal 4 (2)                | 72 |
| Gambar 3. 33 Tampilan Sebelum Add                                        | 73 |
| Gambar 3. 34 Tampilan Setelah Add                                        | 73 |
| Gambar 3. 35 Tampilan Nomor ID Pajak                                     | 73 |
| Gambar 3. 36 Bukti Potong PPh Pasal 4(2) Setelah Penginputan             | 74 |
| 11                                                                       |    |

| Gambar 3. 37 Faktur Pajak PPN Masukan Manual Sumber: Dokumen Perusahaar | 1 |
|-------------------------------------------------------------------------|---|
|                                                                         | 5 |
| Gambar 3. 38 Aplikasi BB-Desktop Sumber: Dokumen Perusahaan             | 6 |
| Gambar 3. 39 Pengaturan Bahasa untuk BB-Desktop Sumber: Dokumen         |   |
| Perusahaan7                                                             | 6 |
| Gambar 3. 40 Tampilan Halaman Log On BB-Desktop Sumber: Dokumen         |   |
| Perusahaan7                                                             | 6 |
| Gambar 3. 41 Tampilan Menu-Menu BB-Desktop Sumber: Dokumen Perusahaan   | L |
|                                                                         | 6 |
| Gambar 3. 42 Tampilan Menu Pajak Aplikasi BB-Desktop Sumber: Dokumen    | _ |
| Perusahaan                                                              | 7 |
| Gambar 3. 43 Tampilan Sebelum Add Sumber: Dokumen Perusahaan            | 8 |
| Gambar 3. 44 Tampilan Penginputan Manual PPN Masukan Sumber: Dokumen    | _ |
| Perusahaan                                                              | 8 |
| Gambar 3. 45 Nomor ID Pajak PPN Masukan Manual Sumber: Dokumen          |   |
| Perusahaan7                                                             | 9 |
| Gambar 3. 46 Tampilan Setelah Add Sumber: Dokumen Perusahaan            | 9 |
| Gambar 3. 47 Tampilam Setelah Penginputan PPN Masukan Manual Sumber:    |   |
| Dokumen Perusahaan7                                                     | 9 |
| Gambar 3. 48 Faktur Pajak PPN Masukan Scan Sumber: Dokumen Perusahaan 8 | 0 |
| Gambar 3. 49 Shortcut Aplikasi BB-Desktop Sumber: Dokumen Perusahaan 8  | 0 |
| Gambar 3. 50 Shortcut Aplikasi BB-Desktop Sumber: Dokumen Perusahaan 8  | 1 |
| Gambar 3. 51 Tampilan Halaman Log On BB-Desktop Sumber: Dokumen         |   |
| Perusahaan                                                              | 1 |
| Gambar 3. 52 Tampilan Menu Free Tools BB-Desktop Sumber: Dokumen        |   |
| Perusahaan                                                              | 1 |
| Gambar 3. 53 Tampilan Halaman Scan BB-Desktop Sumber: Dokumen           |   |
| Perusahaan                                                              | 2 |
| Gambar 3. 54 Tampilan Penginputan PPN Masukan Scan Sumber: Dokumen      |   |
| Perusahaan                                                              | 3 |
| Gambar 3. 55 Nomor Pajak ID PPN Masukan Scan 8                          | 3 |
| Gambar 3. 56 Tampilan Setelah Penginputan PPN Masukan Scan Sumber:      |   |
| Dokumen Perusahaan                                                      | 4 |
| Gambar 3. 57 Data Pendukung Pembuatan SPT PPh 21 Sumber: Dokumen        |   |
| Perusahaan                                                              | 4 |
| Gambar 3. 58 Aplikasi e-SPT Masa Pajak Penghasilan Pasal 21-26 Sumber:  |   |
| Dokumen Perusahaan                                                      | 5 |
| Gambar 3. 59 Tampilan Menu Database Sumber: Dokumen Perusahaan          | 5 |
| Gambar 3. 60 Menu Koneksi Ke Database Sumber: Dokumen Perusahaan 8      | 5 |
| Gambar 3. 61 Tampilan Login Database Sumber: Dokumen Perusahaan         | 6 |
| Gambar 3. 62 Tampilan Login berhasil Sumber: Dokumen Perusahaan 8       | 6 |
| Gambar 3. 63 Tampilan Menu Pilih SPT Sumber: Dokumen Perusahaan         | 6 |
| Gambar 3. 64 Tampilan Membuat SPT Baru Sumber: Dokumen Perusahaan 8     | 6 |

| Gambar 3. 65 Tampilan Konfirmasi SPT Berhasil Dibuat Sumber: Dokumen     |     |
|--------------------------------------------------------------------------|-----|
| Perusahaan                                                               | 87  |
| Gambar 3. 66 Tampilan Menu Pilih SPT Sumber: Dokumen Perusahaan          | 87  |
| Gambar 3. 67 Tampilan Daftar SPT Sumber: Dokumen Perusahaan              | 87  |
| Gambar 3. 68 Tampilan SPT Berhasil Dibuka Sumber: Dokumen Perusahaan     | 88  |
| Gambar 3. 69 Tampilan Menu Isi SPT Sumber: Dokumen Perusahaan            | 88  |
| Gambar 3. 70 Tampilan SPT Induk Berhasil Disimpan Sumber: Dokumen        |     |
| perusahaan                                                               | 89  |
| Gambar 3. 71 Tampilan SPT Induk Pernyataan dan Ttd Pemotong Sumber:      |     |
| Dokumen Perusahaan                                                       | 89  |
| Gambar 3. 72 Tampilan Sebelum Dicetak Sumber: Dokumen Perusahaan         | 89  |
| Gambar 3. 73 Tampilan saat Save Sumber: Dokumen Perusahaan               | 90  |
| Gambar 3. 74 Tampilan Softcopy SPT Induk 1721 Sumber: Dokumen Perusaha   | an  |
|                                                                          | 90  |
| Gambar 3. 75 Tampilan Export Completed Sumber: Dokumen Perusahaan        | 91  |
| Gambar 3. 76 Tampilan Menu CSV Sumber: Dokumen Perusahaan                | 91  |
| Gambar 3. 77 Tampilan Pembuatan CSV untuk Pelaporan SPT Sumber: Dokum    | ien |
| Perusahaan                                                               | 91  |
| Gambar 3. 78 Tampilan saat Save Sumber: Dokumen Perusahaan               | 92  |
| Gambar 3. 79 Tampilan File yang Telah diSave Sumber: Dokumen Perusahaan  | 92  |
| Gambar 3. 80 Tampilan Login pada Website DJP Sumber: Dokumen Perusahaa   | n   |
|                                                                          | 92  |
| Gambar 3. 81 Tampilan Buat SPT sumber: Dokumen Perusahaan                | 93  |
| Gambar 3. 82 Tampilan setelah Upload File Berhasil Sumber: Dokumen       |     |
| Perusahaan                                                               | 93  |
| Gambar 3. 83 Tampilan saat Upload File                                   | 93  |
| Gambar 3. 84 Tampilan Proses Upload Selesai Sumber: Dokumen Perusahaan . | 94  |
| Gambar 3. 85 Tampilan untuk Mengambil Kode Verifikasi Sumber: Dokumen    |     |
| Perusahaan                                                               | 94  |
| Gambar 3. 86 Tampilan Media Pengiriman Kode Verifikasi Sumber: Sumber    |     |
| Dokumen                                                                  | 94  |
| Gambar 3. 87 Tampilan Success Sumber: Dokumen Perusahaan                 | 95  |
| Gambar 3. 88 Tampilan Kode Verifikasi pada Email Sumber: Dokumen         |     |
| Perusahaam                                                               | 95  |
| Gambar 3. 89 Tampilan sebelum Kirim SPT Sumber: Dokumen Perusahaan       | 95  |
| Gambar 3. 90 Tampilan Info Sumber: Dokumen Perusahaan                    | 96  |
| Gambar 3. 91 Tampilan Bukti Penerimaan Elektronik pada Email Sumber:     |     |
| Sumber Dokumen                                                           | 96  |
| Gambar 3. 92 Data Pendukung Pembuatan SPT Sumber: Dokumen Perusahaan     | 97  |
| Gambar 3. 93 Tampilan Halaman Login pada Website DJP Sumber: Dokumen     |     |
| Perusahaan                                                               | 97  |
| Gambar 3. 94 Tampilan Menu Website DJP Sumber: Dokumen Perushaan         | 97  |

| Gambar 3. 95 Tampilan Menu Lapor pada Website DJP Sumber: Dokumen            |
|------------------------------------------------------------------------------|
| Perusahaan                                                                   |
| Gambar 3. 96 Tampilan Menu e-Form pada Website DJP Sumber: Dokumen           |
| Perusahaan                                                                   |
| Gambar 3. 97 Tampilan Buat SPT pada Website DJP Sumber: Dokumen              |
| Cambar 2, 08 Tampilan Manu Lavanan, Sumbar Dalauman Damashaan                |
| Cambar 2, 00 Tampilan Manu a abar Sumbar Daluman Damashaan                   |
| Gambar 3. 100 Tampilan e-Form yang Terunduh Sumber: Dokumen Perusahaan       |
|                                                                              |
| Gambar 3. 101 Tampilam Laporan Keuangan Akuntan Publik                       |
|                                                                              |
| Gambar 3. 103 Lampiran Khusus 3A1 2023 100                                   |
| Gambar 3. 104 Lampiran Khusus 3A1 Pernyertaan Transaksi dalam Hubungan       |
| Istimewa 2022 Sumber: Dokumen Perusahaan 101                                 |
| Gambar 3. 105 Lampiran Khusus 3A Pernyataan Transaksi dengan Pihak yang      |
| Memiliki Hubungan Istimewa 2023 101                                          |
| Gambar 3. 106 CALK No.6 Saldo & Transaksi dengan Pihak-Pihak Berelasi        |
| (Lampiran untuk Bagian II) Sumber: Dokumen Perusahaan 102                    |
| Gambar 3. 107 CALK No.14 Modal Saham (Lampiran untuk Bagian I) 102           |
| Gambar 3. 108 CALK No.6 Saldo Transaksi dengan Pihak-Pihak Berelasi          |
| (Lampiran untuk Bagian I) 102                                                |
| Gambar 3. 109 CALK No. 12 Perpajakan Bagian c. Laba Kini Sumber: Dokumen     |
| Perusahaan                                                                   |
| Gambar 3. 110 Lampiran Khusus 2A Perhitungan Kompensasi Kerugian Fiskal 2023 |
| Gambar 3. 111 CALK No. 7 Aset Tetap (Lampiran untuk Penyusutan Komersial)    |
| Sumber: Dokumen Perusahaan                                                   |
| Gambar 3. 112 Data Impor Aset.csv                                            |
| Gambar 3. 113 Lampiran Khusus 1A Daftar Penyusutan dan Amortisasi Fiskal     |
| 2023                                                                         |
| Gambar 3. 114 Lampiran V Daftar Pemegang Saham & Daftar Susunan Pengurus     |
| dan Komisaris 2023                                                           |
| Gambar 3. 115 CALK No. 22 Susunan Dewan Komisaris dan Direksi Perusahaan     |
| (Lampiran untuk Bagian B) Sumber: Dokumen Perusahaan                         |
| Gambar 3. 116 CALK No.15 Pembagian Dividen (Lampiran untuk Bagian A (7)      |
|                                                                              |
| Gambar 3. 117 CALK No.14 Modal Saham (Lampiran untuk Bagian A (1-6)) 106     |
| Gambar 3. 118 Laporan Laba Rugi Sumber: Dokumen Perusahaan 107               |
| Gambar 3. 119 Lampiran IV PPh Final dan Penghasilan yang Tidak Termasuk      |
| Objek Pajak2023 107                                                          |

| Gambar 3. 120 CALK No.12 Perpajakan Bagian C. Pajak Kini Sumber: Dokumen    |
|-----------------------------------------------------------------------------|
| Perusahaan                                                                  |
| Gambar 3. 121 Lampiran III Kredit Pajak Dalam Negeri 2023 108               |
| Gambar 3. 122 Lampiran II Perincian HPP, Biaya Usaha Lainnya dan Biaya dari |
| Luar Usaha secara Komersial 2023 109                                        |
| Gambar 3. 123 Rician Akun y 109                                             |
| Gambar 3. 124 Beban Pokok Pendapatan (Lampiran untuk Harga Pokok            |
| Penjualan)                                                                  |
| Gambar 3. 125 Lampiran 1771-11 Biaya Lainnya Sumber: Dokumen Perusahaan     |
|                                                                             |
| Gambar 3. 126 Beban Operasional (Lampiran untuk Biaya Usaha Lainnya) 110    |
| Gambar 3. 127 Lampiran I Perhitungan Penghasilan Neto Fiskal 111            |
| Gambar 3. 128 CALK No.12 Perpajakan Bagian c. Pajak Kini (Lampiran untuk    |
| 5k dan 8) Sumber: Dokumen Perusahaan 112                                    |
| Gambar 3. 129 Laporan Laba Rugi dan Pendapatan Komprehensf Lain (Lampiran   |
| untuk 1a, 1e dan 4) 112                                                     |
| Gambar 3. 130 Lampiran Induk Lanjutan 2023 113                              |
| Gambar 3. 131 Lampiran 8A-6 Non-Kualifikasi Bagian I 114                    |
| Gambar 3. 132 Lampiran Perhitungan PPh Pasal 25 Sumber: Dokumen             |
| Perusahaan                                                                  |
| Gambar 3. 133 Laporan Posisi Keuangan 2023 115                              |
| Gambar 3. 134 Laporan Laba Rugi dan Pendapatan Komprehensif Lain            |
| (Lampiran untuk Bagian II) Sumber: Dokumen Perusahaan                       |
| Gambar 3. 135 Lampiran 8A-6 Non Kualifikasi Bagian II dan III 116           |
| Gambar 3. 136 Catatan Atas Laporan Keuangan (Lampiran untuk bagian III)     |
| Sumber: Dokumen Perusahaan 117                                              |
| Gambar 3. 137 Lampiran Induk 2023 117                                       |
| Gambar 3. 138 Bukti Penerimaan Negara (Lampiran untuk Kolom 1d No.12)       |
| Sumber: Dokumen Perusahaan 118                                              |
| Gambar 3. 139 CALK No.12 Perpajakan Bagian c.Pajak Kini (Lampiran untuk     |
| 10a)                                                                        |
| Gambar 3. 140 Tampilan Menu Kirim Pada Induk Lanjutan Sumber: Dokumen       |
| Perusahaan119                                                               |
| Gambar 3. 141 Tampilan Menu Kirim 119                                       |
| Gambar 3. 142 Kode Verifikasi Sumber: Dokumen Perusahaan 120                |
| Gambar 3. 143 Bukti Penerimaan Negara 120                                   |
| Gambar 3. 144 Bukti Penerimaan Elektronik Sumber: Dokumen Perusahaan 120    |

# DAFTAR LAMPIRAN

| Lampiran 1 Surat Pengantar MBKM                           | 130 |
|-----------------------------------------------------------|-----|
| Lampiran 2 Surat Pengantar Kerja Magang                   | 131 |
| Lampiran 3 Surat Tanggapan Kerja Magang                   | 132 |
| Lampiran 4 Surat Perjanjian Kerja Magang                  | 133 |
| Lampiran 5 Daily Task                                     |     |
| Lampiran 6 Verification Form of Internship Report         | 151 |
| Lampiran 7 Form Bimbingan Internship Report               | 152 |
| Lampiran 8 Curriculum Vitae                               | 153 |
| Lampiran 9 Bukti Potong Wajib Bayar PPh Pasal 23          |     |
| Lampiran 10 Bukti Potong Wajib Bayar PPh Pasal 22         | 155 |
| Lampiran 11 Bukti Potong Wajib Bayar PPh Pasal 4 ayat (2) | 156 |
| Lampiran 12 Faktur Pajak PPN Masukan Manual               | 157 |
| Lampiran 13 SPT PPh Pasal 21 Masa Desember 2023           | 158 |
| Lampiran 14 SPT Tahunan Badan                             |     |
| Lampiran 15 Hasil Turnitin                                |     |
|                                                           |     |

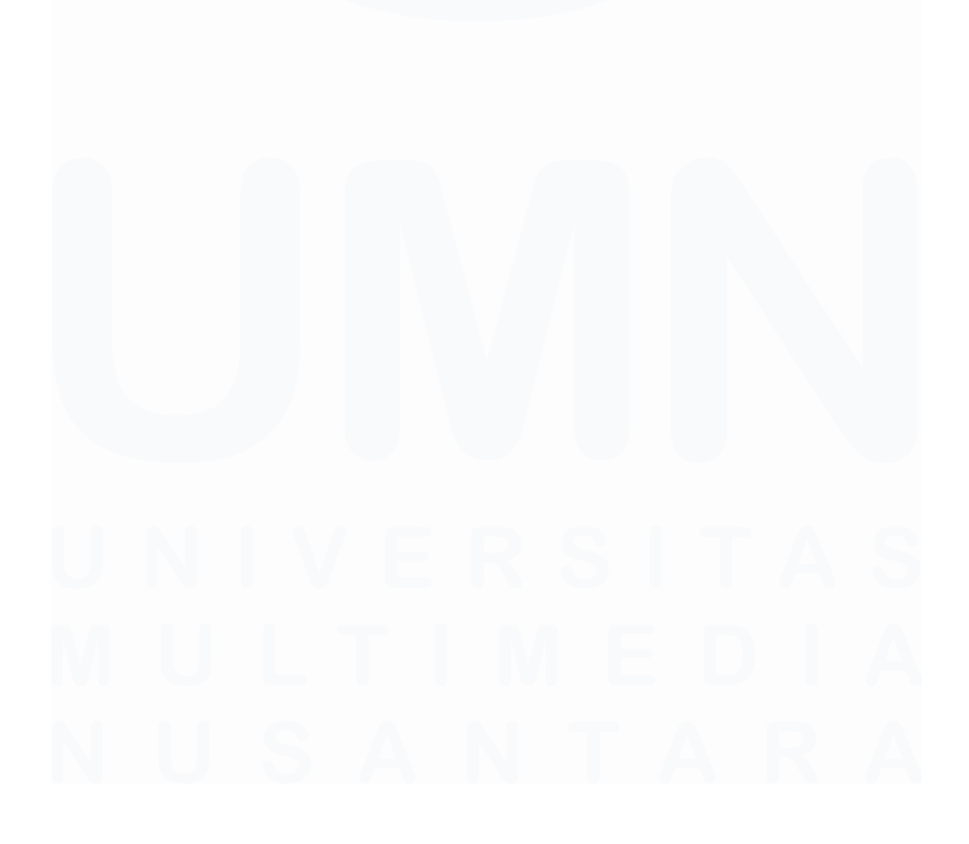

16 Laporan Pelaksanaan Magang, Joselyn, Universitas Multimedia Nusantara